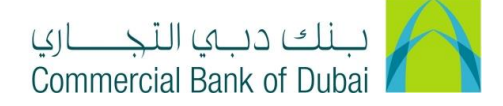

## HOW TO GET ACCOUNT AND TRANSACTION DETAILS

- 1- Open the website: <u>https://www.cbd.ae/iBusiness/channel.jsp</u>
- 2- Enter Your User ID and enter the PIN(4 digits) + TOKEN (6 digits number displayed on the user device)
- 3- Click on Log In Button

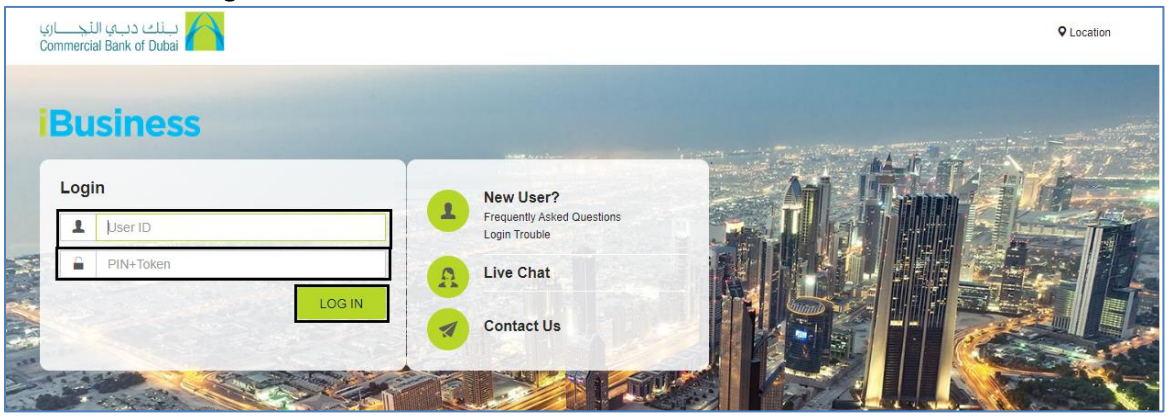

4- Click on **ENQUIRE** Tab at the top bar. Click on Account Summary option on the left side and select the Account that you need details

| Home Enquire                  |      | Transact                                                 |                  | Queue    | Trade &                 | Trade & Guarantees |                   |             |  |  |
|-------------------------------|------|----------------------------------------------------------|------------------|----------|-------------------------|--------------------|-------------------|-------------|--|--|
| iBusiness                     | 1    | > Enquiry > Acco                                         | ounts Summa      | iry      |                         |                    |                   |             |  |  |
| 19-09-2020 18:47:34 GMT +0530 | Bel  | Below is a summary of all your banking account with CBD. |                  |          |                         |                    |                   |             |  |  |
| Account Summary               | C    | Current & Savings Account                                |                  |          |                         |                    |                   |             |  |  |
| Account Details               |      | Account Type                                             | Account          | Currency | Account Title           | Current Balance    | Available Balance | Hold Amount |  |  |
| Account Activity              |      | CCA                                                      | <u>100093223</u> | AED      | CBD PCM TEST BUSINESS 1 | 7.61               | 8.61              | 0.00        |  |  |
| Account Statement             | - 1  | CCA                                                      | 100093224        | 2 AED    | CBD PCM TEST BUSINESS 2 | 478.11             | 477.11            | 0.00        |  |  |
| Commitment Account Summary    | - 14 |                                                          | -                |          |                         |                    |                   |             |  |  |
| Transaction Search            |      |                                                          |                  |          |                         |                    |                   |             |  |  |

5- The Account details and Balance information will be displayed.

| Home                                          | Enquire         | Transact        | Queue                  | Trade & Guarantee  | s          | Services         |
|-----------------------------------------------|-----------------|-----------------|------------------------|--------------------|------------|------------------|
| <b>iBusines</b><br>19-09-2020 18:47:34 GMT +0 | <b>S</b><br>530 | Select Account  | 1000932234 AED CBD P0  | CM Test Business 1 |            |                  |
| Account Summary                               | *               | Account Details |                        |                    |            |                  |
| Account Details                               |                 | Account No      | 1000932234             | Opening Date       | 27-01-2008 |                  |
| Account Activity                              |                 | IBAN            | AE43023000001000932234 | Account Type       | CCA        |                  |
| Account Statement                             |                 | Branch          | Head Office            | Account Status     | Active     |                  |
| Commitment Account Summary                    | _               |                 |                        |                    |            |                  |
| Transaction Search                            | _               | Balance         |                        |                    |            |                  |
| Hold                                          | _               | Current Balance | 7.61                   | Overdraft Limit:   | 0.00       |                  |
| Float                                         | _               | Amount on Hold  | 0.00                   | Available Balance  | 8.61       |                  |
| Cards                                         | O               | Float           | 0.00                   |                    |            |                  |
| Swift                                         | •               |                 |                        |                    |            |                  |
| Cheque Enquiry                                | Ø               |                 |                        |                    | BACK       | VIEW STATEMENT   |
| Standing Order Instructions Enquir            | ry              |                 |                        |                    |            | ACCOUNT ACTIVITY |
| Forex Rates                                   | •               |                 |                        |                    | -          |                  |

iBusiness User Guide -

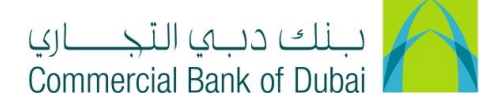

6- Scroll down and click on ACCOUNT ACTIVITY in order to get the Current Month Statement

| Home Enquire                                                                                  | Transact                                                                                                    | Queue                                                          | Tra                      | ade & Guarantees                                                 | Services                                                         |
|-----------------------------------------------------------------------------------------------|----------------------------------------------------------------------------------------------------|----------------------------------------------------------------|--------------------------|------------------------------------------------------------------|------------------------------------------------------------------|
| <b>Business</b><br>19-09-2020 18:47:34 GMT +0530                                              | Accounts Sun View your Account Activity for the                                                                                                    | nmary > Account Activity<br>desired period below :             |                          |                                                                  |                                                                  |
| Account Summary Account Details Account Activity Account Statement Commitment Account Summary | Select Account* 1 From Date Select Format* On MICR N                                                                                                    | 000932234 AED CBD P4<br>Screen<br>AICR                         | CM Test V Se             | arch Period * Select<br>Date Currer<br>Today<br>Yester<br>Specif | tt Period<br>'s Transactions<br>'day's Transactions<br>fy Period |
| Transaction Search<br>Hold<br>Float<br>Cards ©<br>Swift ©                                     | * Dates specified are the value date<br>* Indicates mandatory field.<br>** Indicates mandatory if particular<br>The balances as reflected in this an<br>completed | es.<br>option is enabled.<br>ccount statement, is subject to c | hange as todays transact | ions & end of day processing is not                              | BACK SUBMIT                                                      |

7- Click on VIEW STATEMENT option to get the Previous Month Statement (statements are available for the last 2 years)

|                 | Home                  | Enquire | Transact                            | Queue                         | Trade                                  | & Guarantees            |                | Services |   |
|-----------------|-----------------------|---------|-------------------------------------|-------------------------------|----------------------------------------|-------------------------|----------------|----------|---|
| iBusiness       |                       |         | Acco      Yiew account transactions | unt Statement                 | tatements upto past 24 month           | s by selecting the acco | ount and perio | d below: |   |
| Account Summary |                       |         | Current & Savings /                 | Account                       |                                        | -,                      |                |          |   |
|                 | Account Details       |         | Select Account *                    | 1000932234 AED CBD PC         | CM Test Business 1 🗸                   |                         |                |          | 1 |
|                 | Account Activity      |         | Month *                             | May                           | ~                                      | Year *                  | 2020           | ~        |   |
|                 | Account Statement     |         | Select Format *                     | Select                        | ~~~~~~~~~~~~~~~~~~~~~~~~~~~~~~~~~~~~~~ | 1                       |                |          | 4 |
|                 | Commitment Account Su | ummary  | Science + ormat                     | Select                        |                                        |                         |                |          |   |
|                 | Transaction Search    |         | * indicates mandatory field         | On Screen<br>CSV/Excel Format |                                        |                         |                | SUBMIT   |   |
|                 | Hold                  |         |                                     | PDF Format<br>Text            |                                        |                         |                |          |   |
|                 | Float                 |         |                                     |                               |                                        |                         |                |          |   |
|                 | Cards                 | •       |                                     |                               |                                        |                         |                |          |   |